## SQUAWK CLIPBOARDS REMOVED

9/13/2016

To offer more timely response to aircraft squawks, the clipboards have been removed and members should use Schedulemaster to enter Squawks. As on the clipboard, indicate the Tach time and nature of the squawk. DOE and our Maintenance Techs at Aero Services can access schedulemaster from any location and address the squawk in a more timely basis. On any serious problems, contact the DOM, Aero Services, or Board member immediately.

To enter a Squawk on Schedulemaster, click on "Resource Info" Tab, Maintenance, Squawks.

| Resource Info   | Group Info  |  |
|-----------------|-------------|--|
| Aircraft        |             |  |
| Other Resources | le          |  |
| Maintenance 🕨   | Squawks     |  |
|                 | Maintenance |  |
| Sort Order      | Maintenance |  |

You will see this: Then click on "Select resource" and choose your aircraft

| Schedule                                                                  | My Account            | Resource Info     | Group Info   | Admin   |  |  |
|---------------------------------------------------------------------------|-----------------------|-------------------|--------------|---------|--|--|
| View Squawk Summary<br>elect resource and refresh to view or enter squawk |                       |                   |              |         |  |  |
| Select resource ᅌ                                                         | Include Closed Squawl | ks From 10/4/2016 | то 10/4/2016 | Refresh |  |  |

After selecting the plane, click on enter New Squawk and you can enter your squawk.

| Enter New Squawk View Squa                                              | awk Summary                                     |                                           |  |
|-------------------------------------------------------------------------|-------------------------------------------------|-------------------------------------------|--|
| 4464R Include Close                                                     | sed Squawks From 10/4/2016 To 10/4/2016 Refresh |                                           |  |
| Open Squawks for 4464R                                                  | Schedule Master                                 |                                           |  |
| WHC -                                                                   | Resource: 4464R Date: 10/4/2016                 | Urgency:<br>Low                           |  |
| Closed Squawks<br>None                                                  | Squawk Title:                                   | <ul> <li>Medium</li> <li>Plane</li> </ul> |  |
| Contact T-Craft Aero Club<br>Privacy Policy<br>Logout Technical Support | Name: Hudson, Jim [7077]                        | Down                                      |  |
| TIMI                                                                    | Long Description:                               |                                           |  |
|                                                                         |                                                 | ~                                         |  |
|                                                                         | OK Cancel                                       |                                           |  |

Enter the title of the squawk and a detailed description. Give an "Urgency" as to your best judgment. If in doubt, contact the DOM